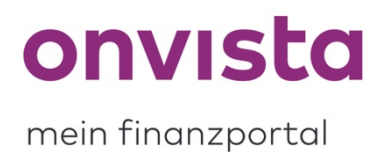

## Passwort vergessen/zurücksetzen

Sie können Ihr **Passwort** Ihres my onvista-Accounts jederzeit selbstständig zurücksetzten, sofern Sie es vergessen haben.

Dazu finden Sie auf der Login-Seite von my onvista (<u>https://my.onvista.de/login</u>) unterhalb des Eingabefeldes für das Passwort die Option **"Passwort vergessen?"**, über welche Sie zum nächsten Schritt weitergeleitet werden:

| Börse & Kurse News & Analysen my onvista onvista bank |                                                                              |
|-------------------------------------------------------|------------------------------------------------------------------------------|
| Übersicht                                             | Musterdepot Watchlist Premium                                                |
|                                                       | anviete de                                                                   |
|                                                       |                                                                              |
|                                                       | Einloggen bei my onvista                                                     |
|                                                       |                                                                              |
|                                                       | E-Mail oder Benutzername                                                     |
|                                                       |                                                                              |
|                                                       | Passwort                                                                     |
|                                                       |                                                                              |
|                                                       |                                                                              |
|                                                       | Passwort vergessen?                                                          |
|                                                       | Hinweis: Wenn Sie Ihren Browser <b>nicht</b> im privaten bzw. Inkognitomodus |
|                                                       | betreiben, bleiben Sie angemeldet, bis Sie sich ausloggen.                   |
|                                                       |                                                                              |
|                                                       | Einloggen bei my onvista                                                     |
|                                                       |                                                                              |

🔂 Alle Daten werden sicher verschlüsselt übertragen.

Hier können Sie Ihre E-Mail-Adresse, die Sie für die Registrierung für my onvista verwendet haben, eingeben. An diese wird, nachdem Sie auf **"Link per E-Mail senden"** klicken, eine E-Mail mit Link zum Zurücksetzten Ihres Passworts geschickt:

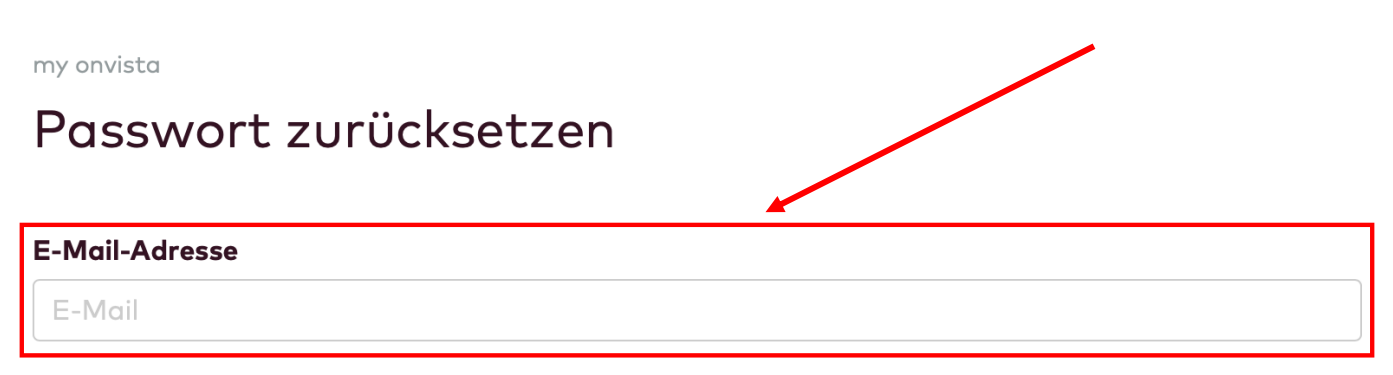

Wir senden Ihnen eine E-Mail mit einem Link, über den Sie Ihr Passwort zurücksetzen können.

Link per E-Mail senden

In Ihrem Postfach finden Sie nun eine E-Mail von my onvista (Bitte schauen Sie auch im Spam-Ordner nach, falls Sie die Mail nicht sofort finden können):

## Passwort zurücksetzen

Sie können nun ein neues Passwort vergeben. Klicken Sie dazu auf den Button.

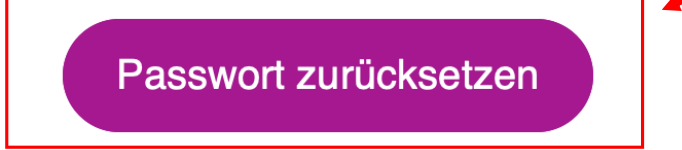

Falls dies nicht funktioniert, kopieren Sie folgenden Link und fügen Sie ihn in Ihrem Browser ein.

https://my.onvista.de/passwort-aktivierung/MjYxODQ4MzsyMDIxL TA0LTE5OyQ2JE9nVkprUFdUJGs4Q010M1JhdWVHVnc2YVM3Tj NpU282ZTNIckcyN1MyMmFIRWxzcEE3bIFOR3UyaHhZUEpVWU VnY1NRS0VHbEhmSIYuOVp4OGZpM2FqQ1AzQVFkNzMu Sie haben nun die Möglichkeit über den Button **"Passwort zurücksetzten"** oder, falls dies nicht funktioniert, über den darunter stehenden Link Ihr Passwort zurückzusetzten. Nach Klicken auf eine der zwei Optionen gelangen Sie zurück zum my onvista-Bereich:

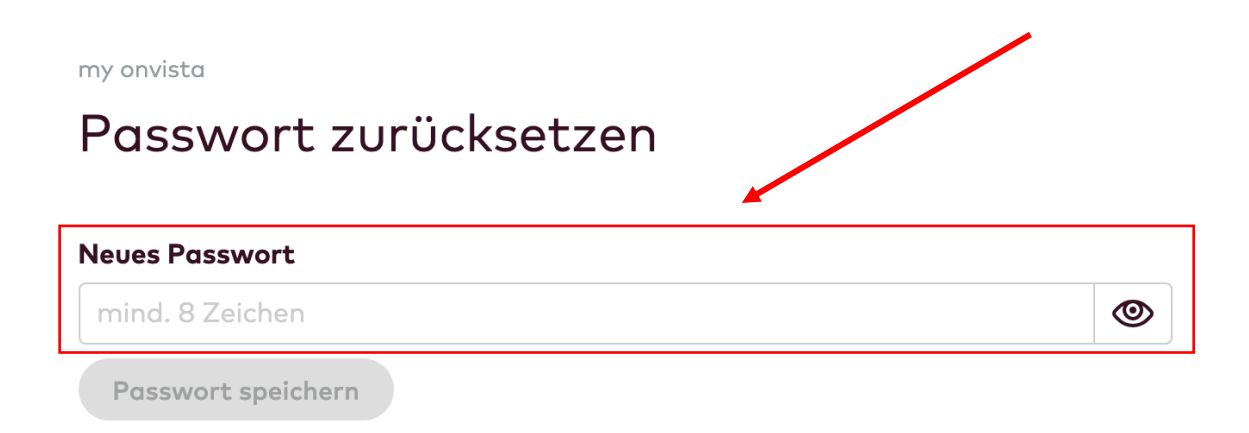

Hier können Sie anschließend ein neues Passwort aus mindestens 8 Zeichen auswählen, welches durch "Passwort speichern" für Ihren myonvista-Account übernommen wird.

Ab jetzt können Sie sich mit Ihrem neuen Passwort bei my onvista anmelden.

Sollten Sie noch Rückfragen haben oder sollte das Zurücksetzen nicht funktionieren, schreiben Sie uns gerne an <u>service@onvista.de</u>.

Liebe Grüße Ihr onvista media Team